#### b-tu Brandenburgische Technische Universität Cottbus - Senftenberg

# Inhaltsverzeichnis

| 1 Installieren der BTU-Kontaktnachverfolgungs-App               | 2  |
|-----------------------------------------------------------------|----|
| 2 Anmelden                                                      | 4  |
| 2.1 Webseite aufrufen und anmelden mit BTU-Account              | 4  |
| 2.2 Webseite aufrufen und anmelden <b>ohne</b> Hochschulaccount | 5  |
| 3 Aufenthalt registrieren                                       | 6  |
| 3.1 QR-Code scannen mit Chrome                                  | 6  |
| 3.2 Manuelle Raumanmeldung mit Chrome                           | 7  |
| 4 Kontaktbenachrichtigung durch die Universität zulassen        | 9  |
| 5 Kameraberechtigungen                                          | 10 |
| 5.1 Kameraberechtigung für Chrome                               | 10 |
| 5.2 Kameraberechtigung für Chrome manuell zuweisen              | 12 |
| 5.3 Kameraberechtigung für Firefox                              | 15 |
| 5.4 Kameraberechtigung für Firefox manuell zuweisen             | 16 |

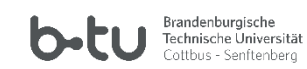

## 1 Installieren der BTU-Kontaktnachverfolgungs-App

Rufen Sie die Seite https://www.b-tu.de/kontaktnachverfolgung/ über einen Browser (Firefox oder Chrome) auf Ihrem Handy auf.

Über das Fragezeichensymbol oben links kann die App direkt installiert, d.h. mit dem Startbildschirm verknüpft werden.

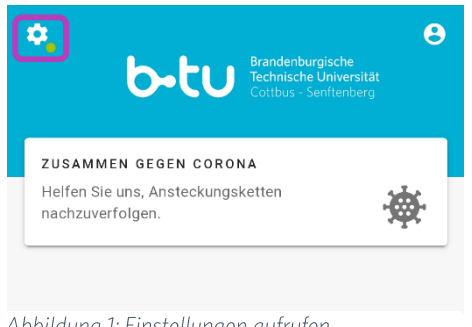

Abbildung 1: Einstellungen aufrufen

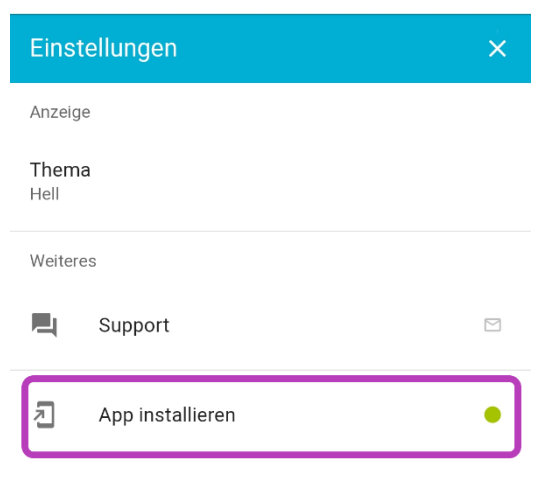

#### Abbildung 2: App installieren

BTU-Kontaktnachverfolgung-App Anleitung iOS Revision November 2020

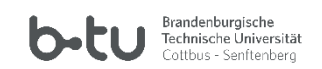

Nach "App installieren" öffnet sich ein Pop-up. Drücken Sie dann auf "Hinzufügen". Anschließend wird ein Shortcut der "BTU-Kontaktnachverfolgungs-App" auf dem Desktop Ihres Handys abgelegt.

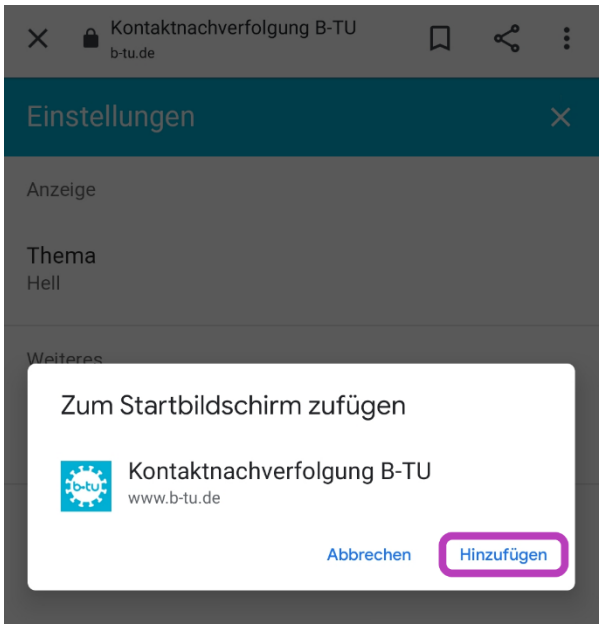

Abbildung 3: BTU-Kontaktnachverfolgung hinzufügen

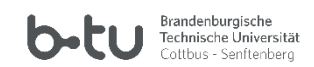

### 2 Anmelden

#### 2.1 Webseite aufrufen und anmelden mit BTU-Account

Falls Sie einen BTU-Account besitzen, müssen Sie sich zuerst anmelden. Das Symbol dazu finden Sie oben rechts.

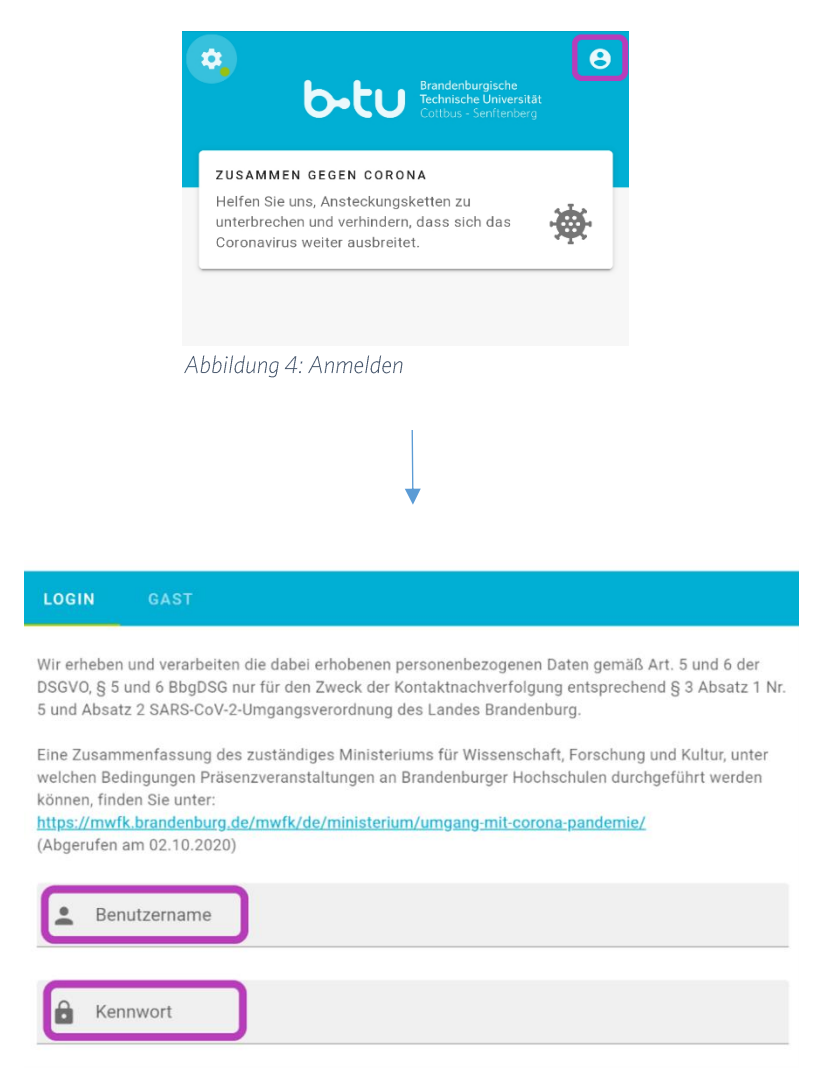

Abbildung 5: Anmelden BTU-Account

BTU-Kontaktnachverfolgung-App Anleitung iOS Revision November 2020

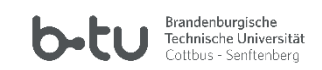

#### 2.2 Webseite aufrufen und anmelden <u>ohne</u> Hochschulaccount

Falls Sie keinen Hochschulaccount besitzen, nutzen Sie "Gast" und tragen sich bitte mit den erforderlichen Informationen ein. Sie können im unteren Feld zwischen Ihrer E-Mail-Adresse oder Telefonnummer wählen.

| Anmelden ×                                                                                                    |
|----------------------------------------------------------------------------------------------------|
|                                                                                                    |
| Brandenburg.                                                                                                    |
| Eine Zusammenfassung des zuständiges Ministeriums für<br>Wissenschaft, Forschung und Kultur, unter welchen<br>Bedingungen Präsenzveranstaltungen an Brandenburger<br>Hochschulen durchgeführt werden können, finden Sie unter:<br><u>https://mwfk.brandenburg.de/mwfk/de/ministerium/umgan</u><br><u>g-mit-corona-pandemie/</u><br>(Abgerufen am 02.10.2020) |
| Vorname                                                                                                    |
| Nachname                                                                                                    |
| Das Gesundheitsamt braucht ihren Telefonnumer oder E-<br>Mail-Adresse um sich mit Ihnen in Kontak zu setzen.                                                                                                    |
| Kontakt<br>E-Mail                                                                                                    |
| E-Mail                                                                                                    |
|                                                                                                    |
| $\triangleleft$ O $\square$                                                                                                    |
| Abbildung 6: Anmelden als Gast                                                                                                    |

BTU-Kontaktnachverfolgung-App Anleitung iOS Revision November 2020

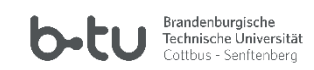

### 3 Aufenthalt registrieren

#### 3.1 QR-Code scannen mit Chrome

Sie können den QR-Code mithilfe der Handykamera an der Tür scannen. Drücken Sie dafür unten rechts auf der Webseite auf das "+". Anschließend erscheint ein Auswahlfenster. Dort drücken Sie auf "QR-Code scannen".

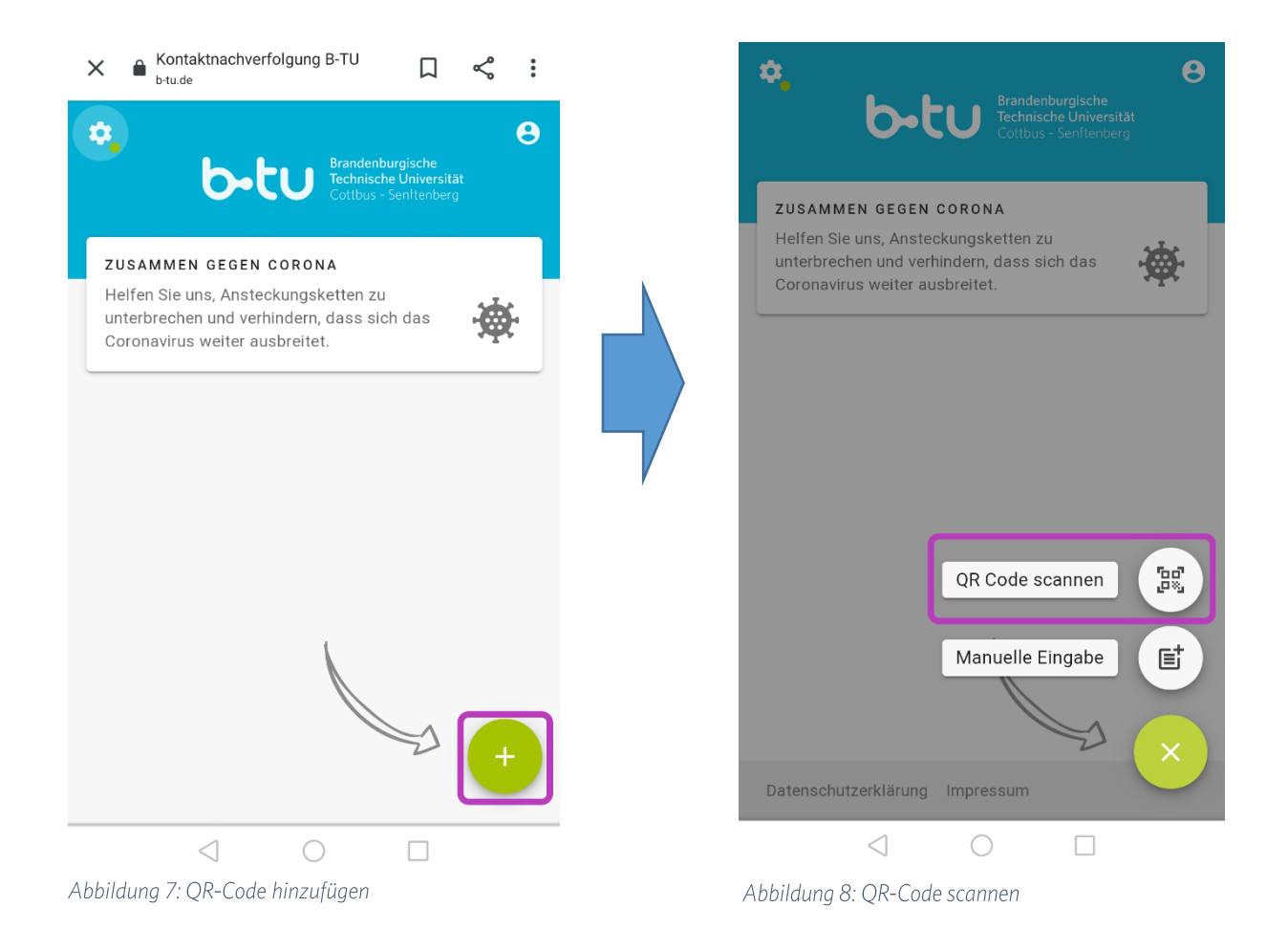

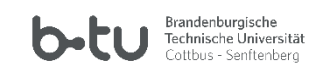

#### 3.2 Manuelle Raumanmeldung mit Chrome

Sie können sich auch manuell in den Räume anmelden. Dafür müssen Sie unten rechts auf der Webseite auf das "+" drücken, um einen Besuch hinzuzufügen. Anschließend erscheint ein Auswahlfester. Dort drücken Sie "Manuelle Eingabe".

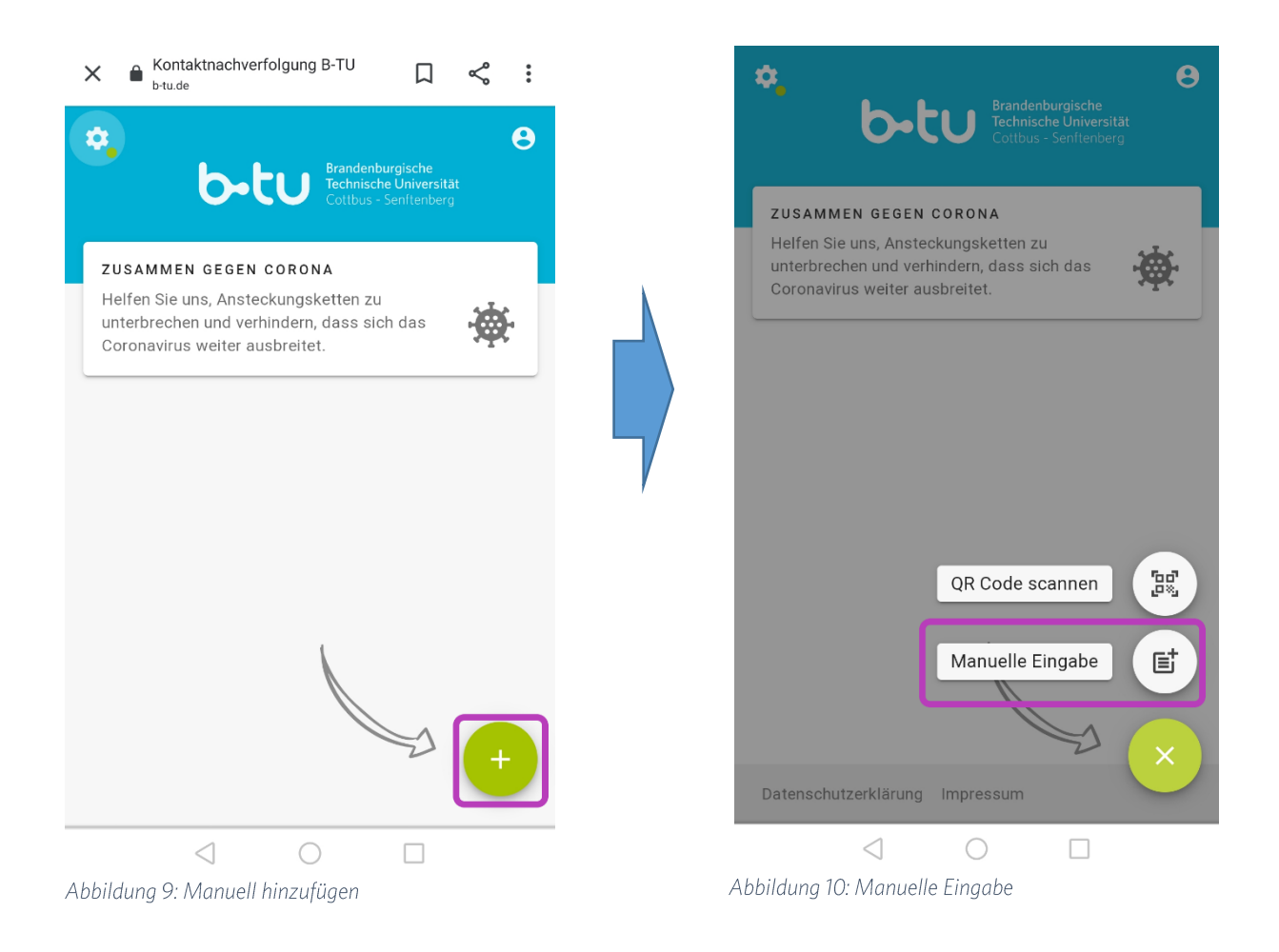

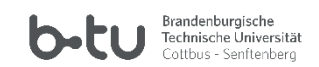

Danach können Sie sich für den entsprechenden Raum eintragen und den Zeitpunkt des Betretens und Verlassens registieren. Drücken Sie vor dem Betreten des Raums auf "Senden"; Sie sind somit als Besucher eingetragen.

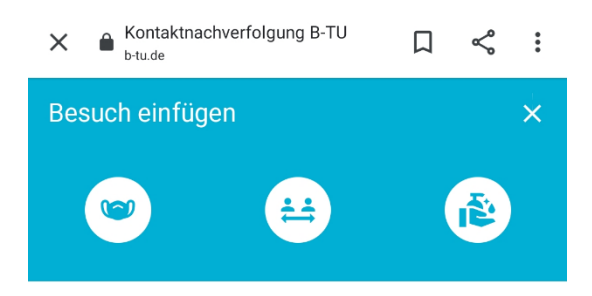

Bitte tragen Sie eine Maske. Halten Sie Abstand zu anderen. Waschen Sie Ihre Hände regelmäßig.

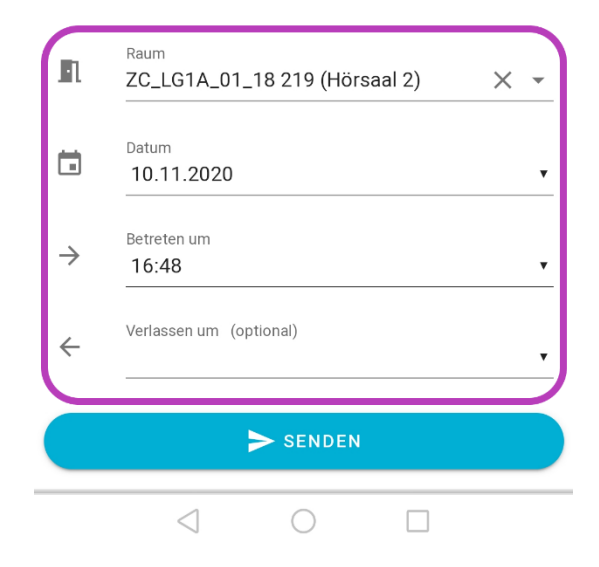

Abbildung 11: Manuell eintragen

BTU-Kontaktnachverfolgung-App Anleitung iOS Revision November 2020

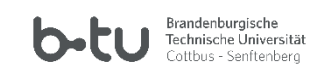

### 4 Kontaktbenachrichtigung durch die Universität zulassen

Sie haben die erweiterte Möglichkeit, Ihre Einwilligung zur Benachrichtigung durch die Universität selber zu geben. In diesem Fall werden Sie bei Bekanntwerden einer Infektion in Ihrem Umkreis durch den Krisenstab der BTU persönlich informiert. Damit unterstützt die BTU die derzeit hoch beanspruchten Gesundheitsämter. Dieses universitätsinterne Informationsangebot ist nicht verpflichtend. Sie kann jederzeit aktiviert und deaktiviert werden.

Um diese Einstellung vorzunehmen, klicken sie im Standard-Bildschirm auf "Einstellungen". Dort aktivieren oder deaktivieren Sie die Kontaktbenachrichtigung durch die Universität.

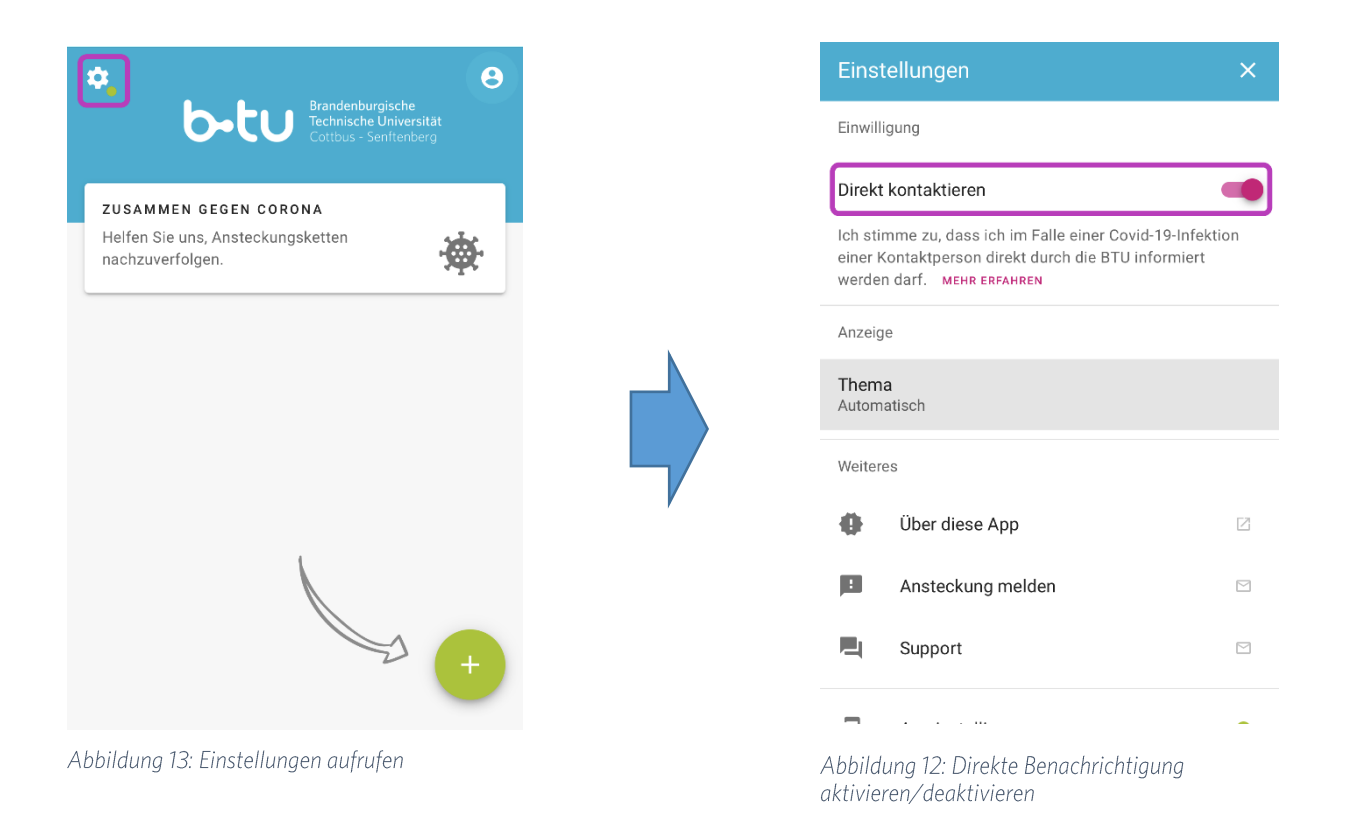

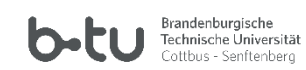

### 5 Kameraberechtigungen

### 5.1 Kameraberechtigung für Chrome

Rufen Sie die Seite <u>https://www.b-tu.de/kontaktnachverfolgung/</u> über den Chrome-Browse auf Ihrem Handy auf.

Wenn Sie einen QR-Code über die Seite scannen möchten, müssen Sie zuerst die Berechtigung dafür geben. Die Aufforderung geschieht beim ersten Mal via Pop-up.

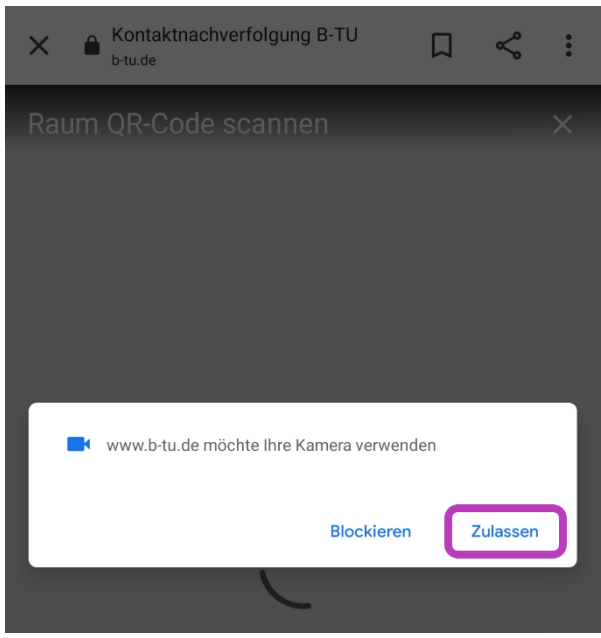

Abbildung 14: Kameraberechtigung

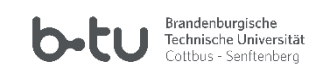

Chrome benötigt ebenfalls die Bestätigung dazu.

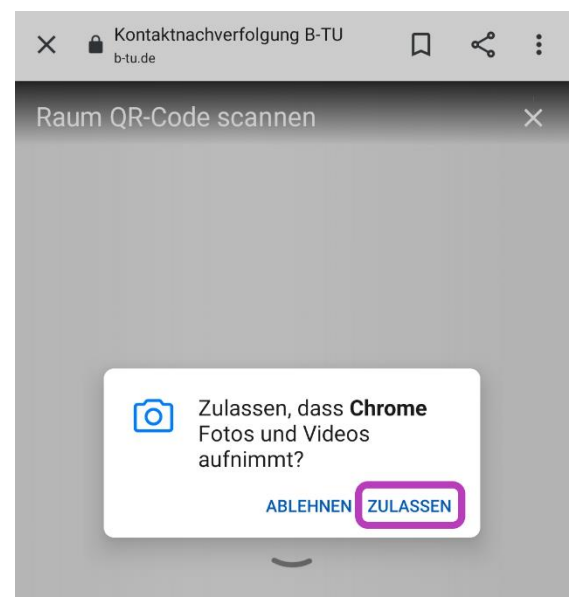

Abbildung 15: Kameraberechtigung Chrome

BTU-Kontaktnachverfolgung-App Anleitung iOS Revision November 2020

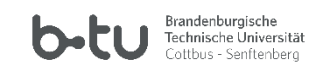

### 5.2 Kameraberechtigung für Chrome manuell zuweisen

Falls in Ihrem Browser die Berechtigung manuell geändert werden soll, müssen Sie oben rechts auf die drei Punkte und anschließend auf "Einstellungen" drücken.

| X                                      | rfolgung B-TU 🔲 🦿           | : |
|----------------------------------------|-----------------------------|---|
| Abbildung 16: Kamerabe                 | erechtigung Chrome manuell  |   |
| 🔓 🔒 b-tu.de/Kont                       | → ☆ ≛ ⓒ                     | C |
| \$                                     | Neuer Tab                   |   |
| <b>b</b> -                             | Neuer Inkognitotab          |   |
|                                        | Lesezeichen                 |   |
| ZUSAMMEN GEGEI<br>Helfen Sie uns, Anst | Zuletzt geöffnete Tabs      |   |
| nachzuverfolgen.                       | Verlauf                     |   |
|                                        | Downloads                   |   |
|                                        | Übersetzen                  |   |
|                                        | Teilen                      |   |
|                                        | Auf Seite suchen            |   |
|                                        | Zum Startbildschirm zufügen |   |
|                                        | Desktopwebsite              |   |
|                                        | Einstellungen               |   |
|                                        | Hilfe & Feedback            |   |
| $\triangleleft$                        | 0 []                        |   |

Abbildung 17: Kameraberechtigung Chrome -Einstellungen

BTU-Kontaktnachverfolgung-App Anleitung iOS Revision November 2020

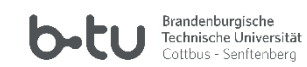

Gehen Sie in den Erweiterten Einstellungen auf "Website-Einstellungen".

| ←              | Einstellunge    | en         | ? |
|----------------|-----------------|------------|---|
| Auress         | en              |            |   |
| Datens         | chutz           |            |   |
| Benacl         | nrichtigungen   |            |   |
| Design         |                 |            |   |
| Erweite        | rt              |            |   |
| Startse<br>An  | ite             |            |   |
| Bedien         | ungshilfen      |            |   |
| Websit         | e-Einstellungen |            |   |
| Sprach         | en              |            |   |
| Lite-Mo<br>Aus | odus            |            |   |
| Downlo         | bads            |            |   |
| Über G         | oogle Chrome    |            |   |
|                | $\triangleleft$ | $\bigcirc$ |   |

Abbildung 18: Chrome Website-Einstellung

BTU-Kontaktnachverfolgung-App Anleitung iOS Revision November 2020

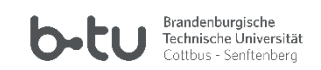

Sie werden nun zu den Website-Einstellungen weitergeleitet. Unter "Kamera" können Sie die Berechtigung erteilen.

|   | ÷                                | Website-Einstellungen                                      |   | 0 |
|---|----------------------------------|------------------------------------------------------------|---|---|
|   | :=                               | Alle Websites                                              |   |   |
|   | ٩                                | Cookies<br>Zugelassen                                      |   |   |
|   | 0                                | Standort<br>Zuerst fragen                                  |   |   |
|   |                                  | Kamera<br>Zuerst fragen                                    |   |   |
|   | Ŷ                                | Mikrofon<br>Blockiert                                      |   |   |
|   | (0)                              | Bewegungssensoren<br>Zugelassen                            |   |   |
|   |                                  | Benachrichtigungen<br>Zuerst fragen                        |   |   |
| P | Abbildur                         | ng 19: Chrome Kamera-Einstellung                           |   |   |
|   | ÷                                | Kamera                                                     | Q | : |
|   | Kamera<br>Nachfrage<br>(empfohle | en, bevor Websites Zugriff auf meine Kamera erhalten<br>n) |   |   |
|   | Zugelas                          | sen - 1                                                    |   | ^ |
|   | b-tu                             | https://www.b-tu.de                                        |   |   |
|   |                                  |                                                            |   |   |

Abbildung 20: Kamera zugelassen

Falls Sie noch immer keinen QR-Code scannen können, müssen Sie unter Android Ihrem Browser die entsprechende Berechtigung wie folgt geben:

Einstellungen -> Apps -> [Ihr Browser] -> App-Info -> App-Einstellungen -> Berechtigungen -> Zugriff zulassen, dort die Kamera hinzufügen.

BTU-Kontaktnachverfolgung-App Anleitung iOS Revision November 2020

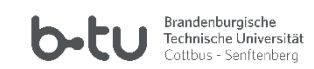

#### 5.3 Kameraberechtigung für Firefox

Rufen Sie die Seite <u>https://www.b-tu.de/kontaktnachverfolgung/</u> über Firefox auf Ihrem Handy auf.

Wenn Sie einen QR-Code über die Seite scannen möchten, müssen Sie zuerst die Berechtigung geben. Sie können zwischen *dauerhaft* oder *jedes Mal erneut fragen* unterscheiden.

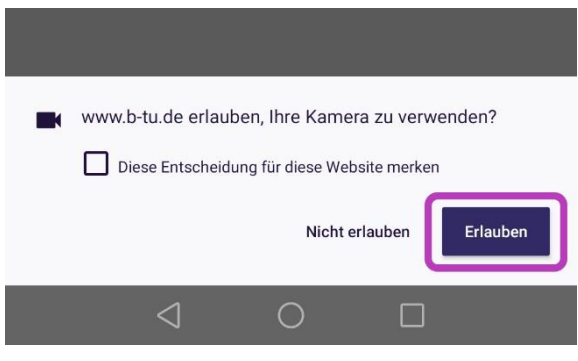

Abbildung 21: Kameraberechtigung Firefox

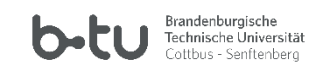

#### 5.4 Kameraberechtigung für Firefox manuell zuweisen

Falls Firefox noch keine Berechtigung besitzt, auf Ihre Kamera zuzugreifen, gehen Sie unten rechts auf die drei Punkte und anschließend auf Einstellungen.

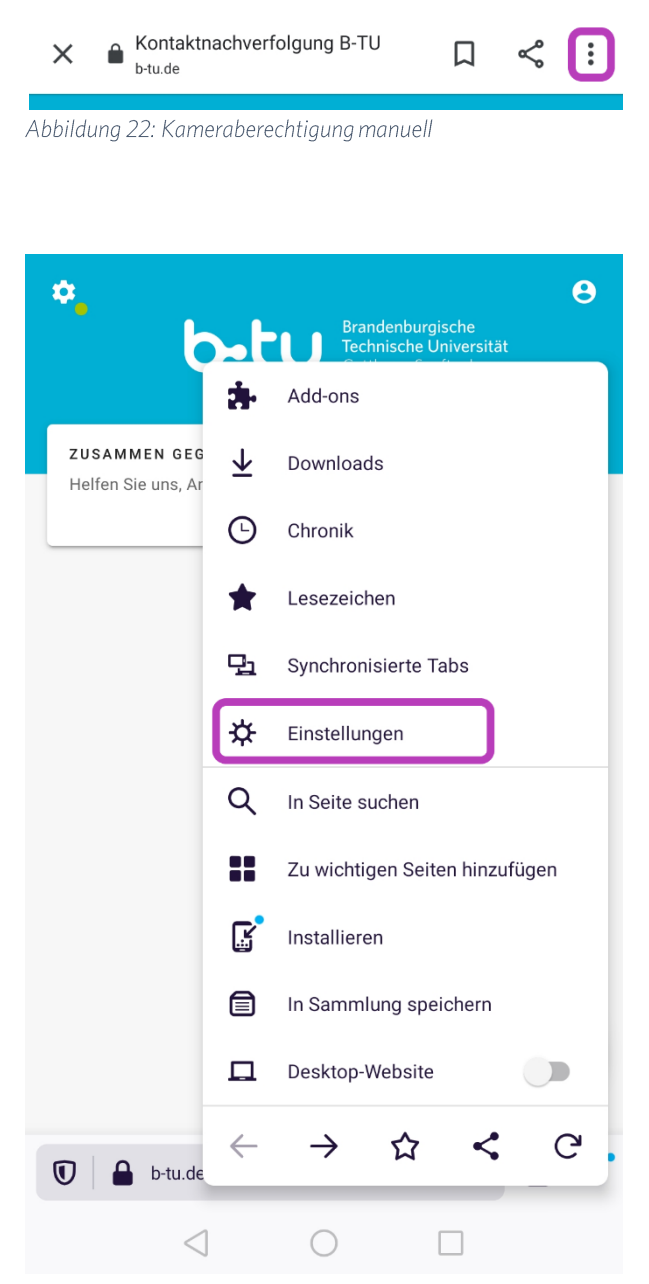

Abbildung 23: Firefox-Einstellungen

BTU-Kontaktnachverfolgung-App Anleitung iOS Revision November 2020

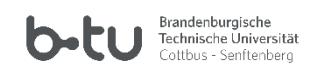

Sie werden nun zu den Website-Berechtigungen weitergeleitet. Unter "Kamera" können Sie die Berechtigung vergeben.

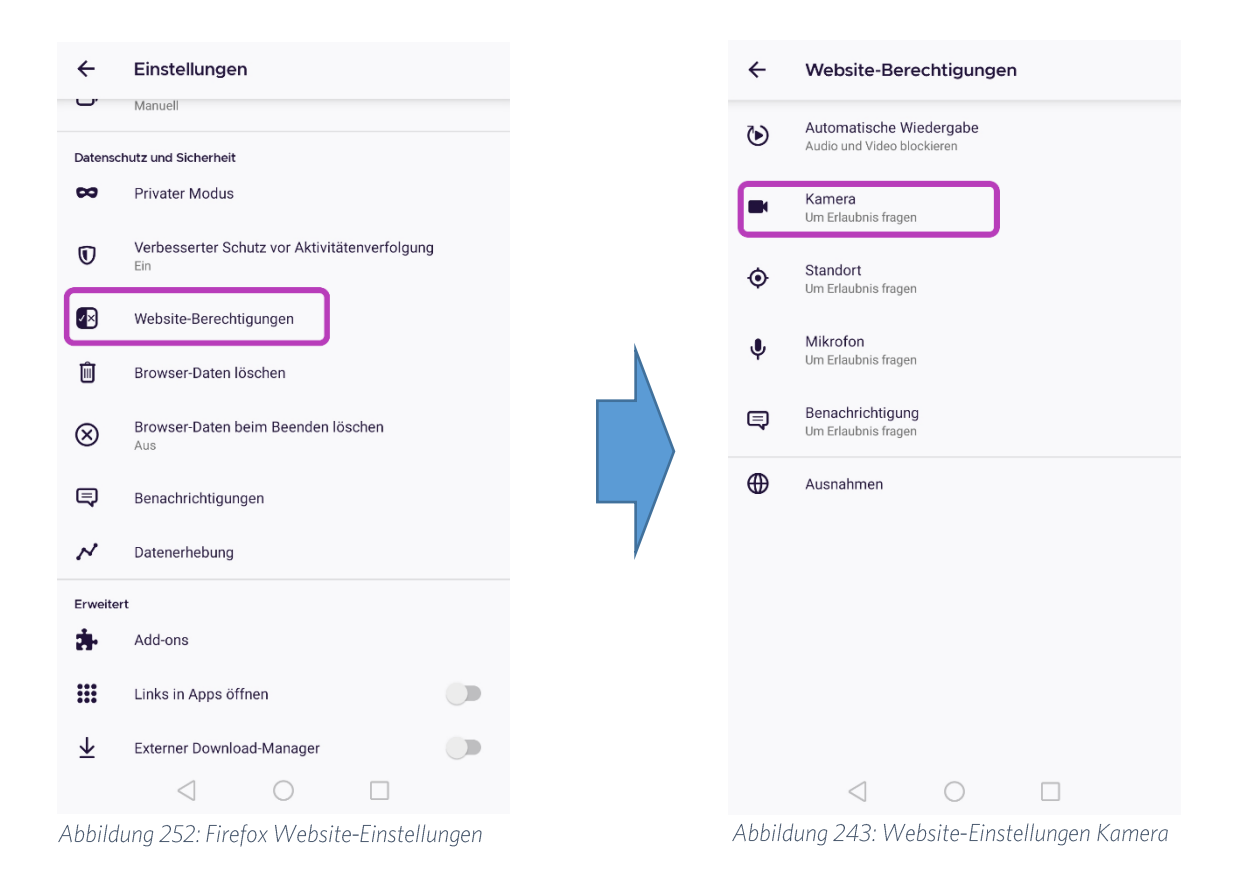

Falls Sie noch immer keinen QR-Code scannen können, müssen Sie Firefox die Berechtigungen wie folgt geben:

Einstellungen -> Apps -> [*lhr Browser*] -> App-Info -> App-Einstellungen -> Berechtigungen -> Zugriff zulassen, dort die Kamera hinzufügen.